| Classification | System and Application FAQ on WinCE PAC |         |       |      |            | No.  | 2-012-00 |
|----------------|-----------------------------------------|---------|-------|------|------------|------|----------|
| Author         | Tunglu-Yu                               | Version | 1.0.1 | Date | 2013/08/06 | Page | 1/4      |

## How to automatically hide the taskbar

| Appl | ies to:          |              |                                |
|------|------------------|--------------|--------------------------------|
|      | Platform         | OS version   | WinPAC/ViewPAC utility version |
|      | WP-8x3x/ WP-8x4x | All versions | All versions                   |
|      | WP-5000          | All versions | All versions                   |
|      | VP-23W1/ VP-25W1 | All versions | All versions                   |
|      | VP-4131          | All versions | All versions                   |
|      |                  |              |                                |

Depending on your preferences, you can set the taskbar to be automatically hidden when the mouse is not over. If to set the taskbar to be automatically hidden, perform the following steps:

## Step 1: Set the taskbar to hidden.

1.1. Start the WinPAC/ViewPC Utility, and then click the "System Setting" tab.

| WinPAC Utility [2.0.1.4]              |                                                                                                    |
|---------------------------------------|----------------------------------------------------------------------------------------------------|
| File Help Configuration               |                                                                                                    |
| System Setting Ethernet Setting FTP   | Setting   System Information   Auto Execution   Multi-serial port 🔳 🕨                                            |
|                                       | Welcome to use WinPAC Utility<br>This tool will help you to set WinPAC - 8000.<br>Display Resolution : 800 * 600 |
| WinPAC                                |                                                                                                    |
| Data Acquisition System               | Setting                                                                                                    |
| Battery1 : OK                         | Task Bar Setting: 🔄 Auto Hide 🔄 Always On Top                                                                    |
| Battery2 : OK                         |                                                                                                    |
| Change HTTP document root directory V | windows\www\wwwpub to:                                                                                           |
| \windows\www\wwwpub\                  | Setting                                                                                                    |
|                                       |                                                                                                    |
|                                       |                                                                                                    |
|                                       |                                                                                                    |
|                                       |                                                                                                    |

| Classification | System and Application FAQ on WinCE PAC |         |       |      |            | No.  | 2-012-00 |
|----------------|-----------------------------------------|---------|-------|------|------------|------|----------|
| Author         | Tunglu-Yu                               | Version | 1.0.1 | Date | 2013/08/06 | Page | 2/4      |

1.2. Check the "Auto Hide" option.

| •                                                           |  |  |  |  |  |
|-------------------------------------------------------------|--|--|--|--|--|
|                                                             |  |  |  |  |  |
|                                                             |  |  |  |  |  |
|                                                             |  |  |  |  |  |
|                                                             |  |  |  |  |  |
|                                                             |  |  |  |  |  |
| Change HTTP document root directory \windows\www\wwwpub to: |  |  |  |  |  |
| \windows\www\wwwpub\ Setting                                |  |  |  |  |  |
|                                                             |  |  |  |  |  |
|                                                             |  |  |  |  |  |
|                                                             |  |  |  |  |  |
|                                                             |  |  |  |  |  |
|                                                             |  |  |  |  |  |

## Step 2: Save the settings.

2.1. Click the "File"  $\rightarrow$  "Save and Reboot" menu option on the WinPAC/ViewPC Utility.

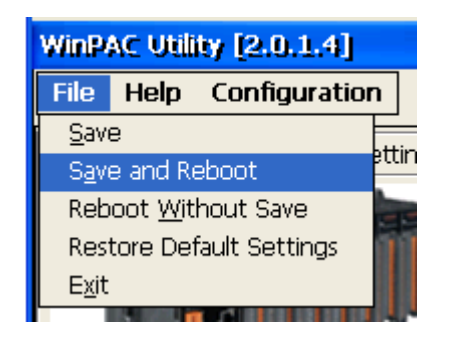

2.2. Click the "Yes" button and wait for the device to reboot.

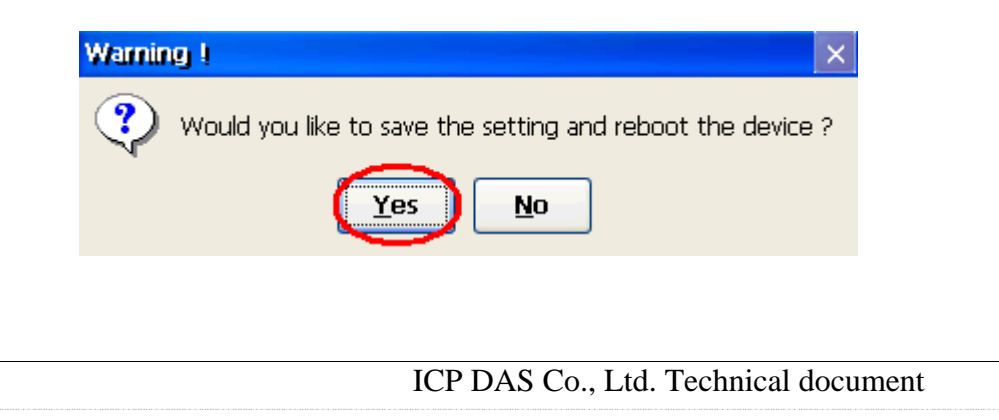

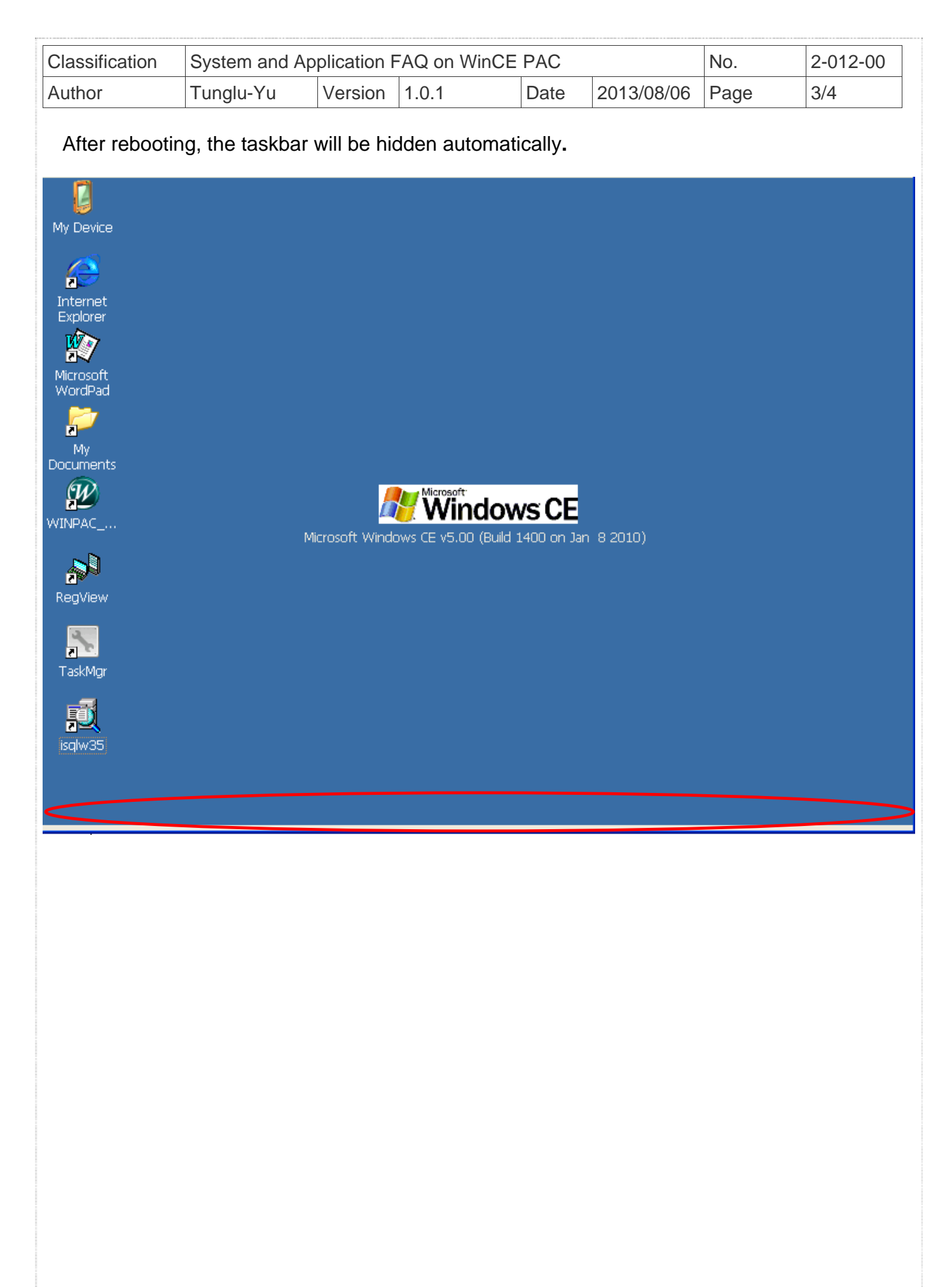

ICP DAS Co., Ltd. Technical document

| Classification | System and Application FAQ on WinCE PAC |         |       |      |            | No.  | 2-012-00 |
|----------------|-----------------------------------------|---------|-------|------|------------|------|----------|
| Author         | Tunglu-Yu                               | Version | 1.0.1 | Date | 2013/08/06 | Page | 4/4      |

## **Revision History**

| Revision | Date       | Description                                             |
|----------|------------|---------------------------------------------------------|
| 1.0.1    | 2013/08/06 | NEW: Added support information for WP-5000 and VP-4131. |
| 1.0.0    | 2010/02/12 | Initial release                                         |